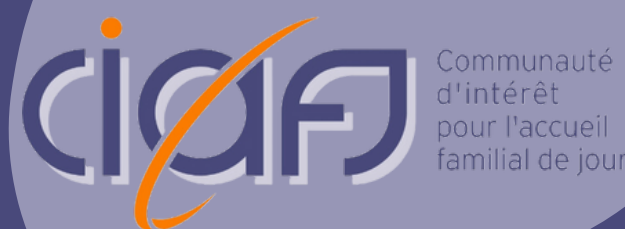

# Guide d'utilisation LaToile

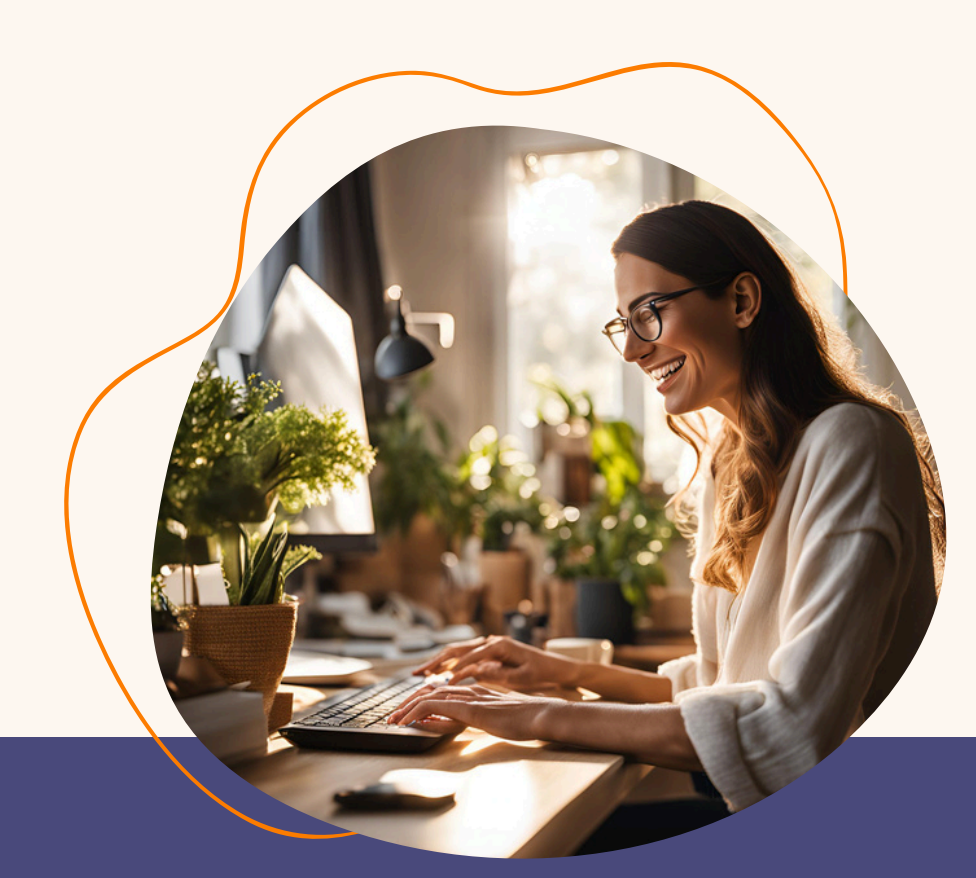

POUR LES COORDINATEURS ET COORDINATRICES DES RÉSEAUX OU DE STRUCTURES D'ACCUEIL FAMILIAL DE JOUR DU CANTON DE VAUD (CH)

# Table des matières

| Qu'est-ce que LaToile ?                   |
|-------------------------------------------|
| Accéder à LaToile 2-3                     |
| Bienvenue sur LaToile !                   |
| La vue "Accueillantes"                    |
| Que trouvez-vous sur cette page ?5        |
| Créer le compte d'un•e nouveau•elle AMF6  |
| Consulter le compte d'un e accueillant e7 |
| Le syllabus d'un•e accueillant•e8         |
| Les inscriptions d'un•e accueillant•e9    |
| La vue "Ateliers" 10                      |
| Légende des statuts des ateliers11        |
| Liste des présences des ateliers12        |
| Les questions les plus fréquentes         |

# Qu'est-ce que LaToile ?

LaToile est un outil digital multifonctions utilisé par la CIAFJ, ses formateur·trice·s, les accueillant·e·s en milieu familial de jour du canton de Vaud et les coordinateur·trice·s des réseaux ou de structures d'accueil familial de jour du canton de Vaud.

> LaToile ajuste ses possibilités en fonction de qui s'y connecte. Un·e coordinateur·trice de réseau aura par exemple accès aux fonctionnalités de LaToile qui répondent le plus à ses besoins !

## **AU SUJET DE CE GUIDE**

Ce guide d'utilisation est dédié **aux coordinateur-trice-s** des réseaux ou de structures d'accueil familial de jour du canton de Vaud. Il vous guidera vers une prise en main facile de LaToile et parcourra toutes les fonctionnalités à votre disposition. Ce guide est une source essentielle d'informations : gardez-le précieusement !

# Accéder à LaToile

Etape 1

Allez sur le site internet de la CIAFJ (https://www.ciafj.ch).

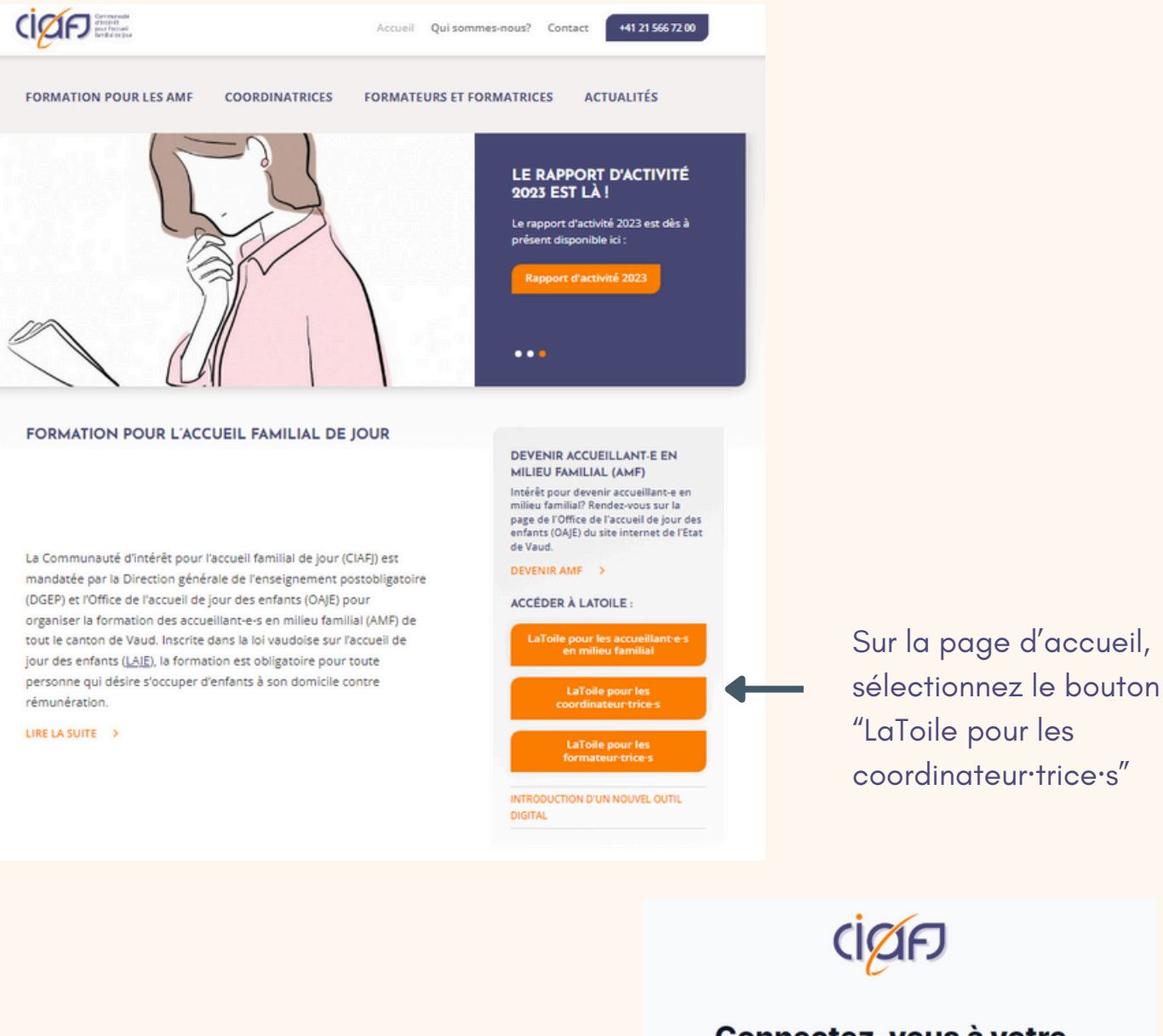

Connectez-vous à votre compte

| Entrez    | votre     | ad    | resse    | mail |
|-----------|-----------|-------|----------|------|
| professio | nnelle    | puis  | cliquez  | sur  |
| "Demand   | er un lie | en de | connexic | on″  |

|                               | Ľ |
|-------------------------------|---|
|                               |   |
| Demander un lien de connexion | 0 |

La manière d'accéder à LaToile est toujours la même et ne demande pas de mot de passe.

## Etape 2

Vous avez maintenant reçu dans votre boîte mail (celle dont vous avez entrez l'adresse à l'instant), un mail automatique de LaToile.

Le mail que vous avez reçu vous permet de rejoiondre LaToile. Il vous suffit de cliquer sur le bouton "Vers LaToile" ou de copier-coller le lien au bas du mail dans votre navigateur.

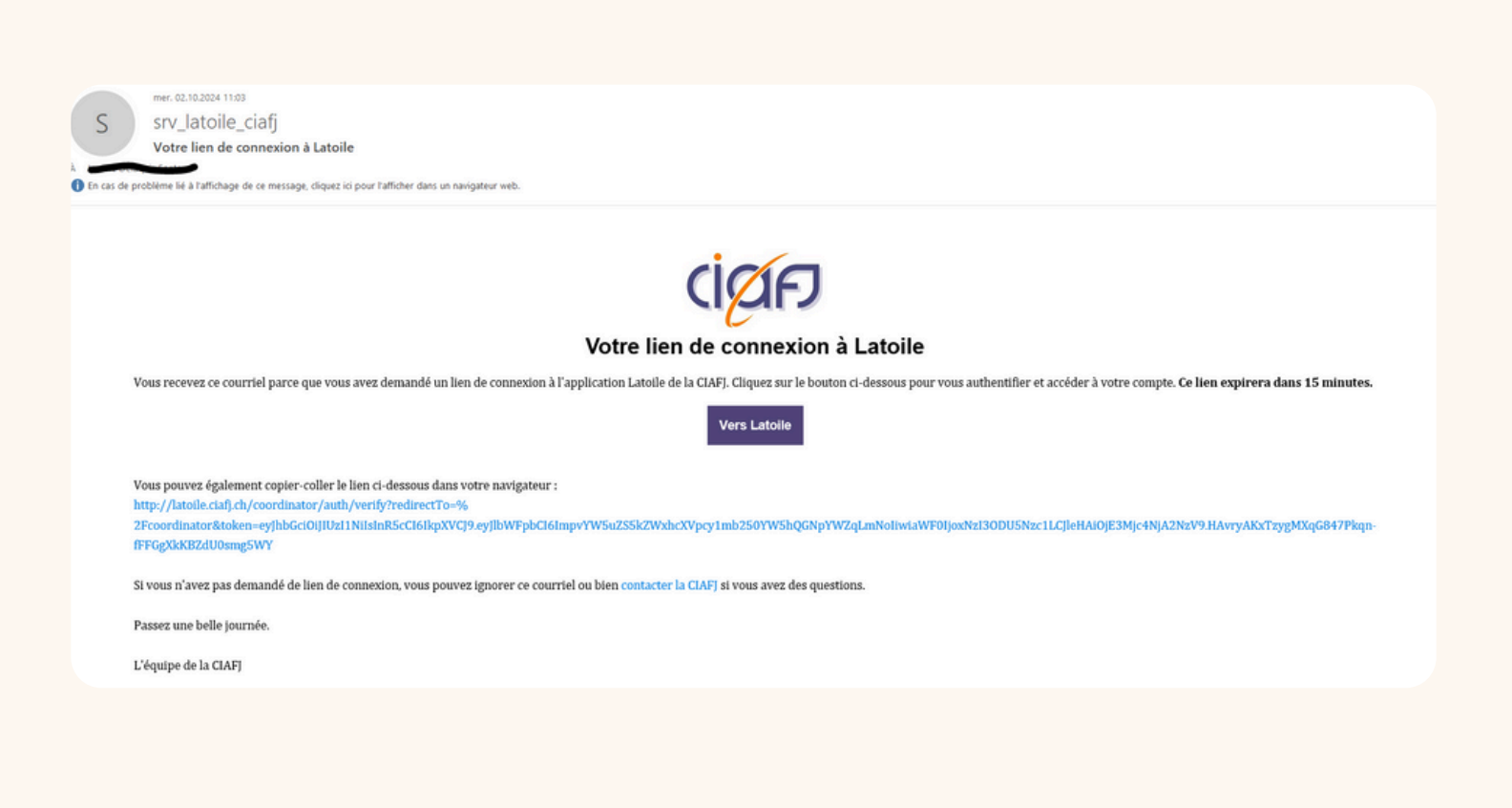

ATTENTION : Ce lien est à **usage unique** et actif uniquement pendant 15 minutes. Pour chacune de vos connexions à LaToile, il vous faut répéter les étapes 1 et 2 expliquées ci-dessus !

# Bienvenue sur LaToile !

Vous êtes à présent connecté·e à votre compte LaToile. Il est temps de vous présenter les différentes fonctionnalités qui vous sont proposées !

### Le saviez-vous ?

Pour les coordinateur·trice·s, LaToile est un principalement un outil de suivi des inscriptions des AMF de leur réseau aux formations obligatoires de la CIAFJ.

En tant que coordinateur trice, vous avez accès à deux vues différentes sur LaToile : la vue "Accueillantes" et la vue "Ateliers". Lorsque vous vous connectez, la première page qui s'affiche est celle de la vue "Accueillantes". Lorsque vous naviguez sur une des deux vues, le bouton de celle-ci devient gris.

| CICIF Accueillantes Ateliers                                                                                   | ↔ Cerisiers - LDN 🕈 (• George Banks 🕈 |
|----------------------------------------------------------------------------------------------------|---------------------------------------|
| Prénom, nom, email                                                                                             | Statuts                               |
| Créer une nouvelle accueillante                                                                                | 3 lignes                              |
| Michael BANKS 🕈                                                                                                | Actif                                 |
| ↔ Cerisiers - LDN 🕈 🛛 Londres                                                                                  | € 09.10.2024 🗈 08.10.2024             |
| Jane BANKS 🕈                                                                                                   | Actif                                 |
| Cerisiers - LDN <b>♀ ◎ Londres</b>                                                                             | € 09.10.2024 🗈 09.07.2024             |
| Mary POPPINS 🕈                                                                                                 | Actif                                 |
| mary.poppins@paraplue.ch 상 +41 /1 111 11 11 년<br>☆ Cerisiers - LDN <b>주                                   </b> | € 09.10.2024 🗄 15.12.2023             |
|                                                                                                    |                                       |
|                                                                                                    |                                       |
|                                                                                                    |                                       |
|                                                                                                    |                                       |

Dans l'exemple ci-dessus et dans tous les prochains, les profils des AMF et les ateliers sont fictifs.

# La vue "Accueillantes"

## Que trouvez-vous sur cette page ?

Sur cette page se trouve la liste des accueillant·e·s de votre réseau.

Il est possible d'appliquer des filtres à cette liste pour faciliter la recherche d'accueillant·e·s en particulier. Il existe 2 filtres possibles : "Prénom, nom, email" et "Statuts".

|                                                                                       | 3 ligne                   |
|---------------------------------------------------------------------------------------|---------------------------|
| ichael BANKS 구                                                                        | Actif                     |
| chael.banks@parapluie.ch @ +41 72 222 22 22 @                                         | C 00 10 2024 R 08 10 2024 |
| Censies - Loid 7 V condres                                                            | C 05.10.2024 E 05.10.2024 |
| ane BANKS 🕈                                                                           | Actif                     |
| ne.banks@parapluie.ch @ +41 73 333 33 33 @<br>Cerisiers - LDN 🗭 🗵 Londres             | C 0910.2024 E 09.07.2024  |
|                                                                                       |                           |
| ary POPPINS 🕈                                                                         | Actif                     |
| ary.poppins@parapluie.ch @ +41 71 111 11 11 @<br>Cerisiers - LDN 🕈 🖲 Londres          | C 0910.2024 fb 15.12.2023 |
|                                                                                       |                           |
|                                                                                       |                           |
| ry POPPINS ♀<br>ry.poppins@parapluie.ch Ø +4171111111Ø<br>Cerisiers - LDN ♀ ♥ Londres | C 09.10.2024 (2) 09       |

Les différents statuts disponibles sont :

#### Nouveau

Regroupe les nouveaux et nouvelles AMF qui ne sont **pas** encore inscrit·e·s à la formation initiale

#### Actif

Regroupe les AMF **qui sont inscrit·e·s à des** ateliers

#### Inactif

Regroupe les AMF qui n'exercent plus à l'heure actuelle

## Le saviez-vous ?

Chaque AMF possède un profil sur LaToile. Il est de la responsabilité des réseaux d'introduire chaque nouveau ou nouvelle AMF en lui créant son compte ! Rendez-vous en page 7 pour voir comment créer un nouveau profil d'AMF.

# Créer le compte d'un e nouveau elle AMF

c

Pour créer un e nouveau elle AMF : cliquez sur le bouton rose "Créer une nouvelle accueillante".

Puis de remplissez les champs ! Les champs avec une \* représentent les informations obligatoires à compléter.

N'oubliez pas de cliquer sur "Créer" une fois terminé !

| ØF)                        |                                                                    | Accueillantes                                    | Ateliers                   |                                                                         | -tc Cerisiers - LDN 🕈 | • George Banks 🕈 |
|----------------------------|--------------------------------------------------------------------|--------------------------------------------------|----------------------------|-------------------------------------------------------------------------|-----------------------|------------------|
| rénom, nom                 | , email                                                            |                                                  |                            | Statuts                                                                 |                       | 0                |
| Créer une n                | ouvelle accueillante                                               |                                                  |                            |                                                                         |                       | 3 lignes         |
| Michael B                  | ANKS 🕈                                                             |                                                  |                            |                                                                         |                       | Actif            |
| michael.bar                | nks@parapluie.ch 🖓 +41 72 2<br>- LDN 🕈 👂 Londres                   | 222 22 22 🖓                                      |                            |                                                                         | € 09.10.20            | 24 🖸 08.10.2024  |
| Jane BAN                   | KS 🕈                                                               |                                                  |                            |                                                                         |                       | Actif            |
| jane.banks(<br>& Cerisiers | @parapluie.ch 🖉 +41 73 333<br>- LDN 🗣 👂 Londres                    | 33 33 Ø                                          |                            |                                                                         | € 09.10.20            | 24 🖸 09.07.2024  |
| Mary POP                   | PINS 🕈                                                             |                                                  |                            |                                                                         |                       | Actif            |
| mary.poppi                 | ns@parapluie.ch 🖉 +41 71 11<br>- LDN 🕈 😵 Londres                   | 1 11 11 🖉                                        |                            |                                                                         | € 09.10.20            | 24 🗈 15.12.2023  |
|                            | Accueillante                                                       | s Ateliers                                       |                            |                                                                         | (At Certains - LDN 🌳) | George Banks 🅈   |
|                            | & Créer une nouvelle                                               | accueillante                                     |                            |                                                                         |                       |                  |
|                            | Statut                                                             |                                                  |                            | Réseau                                                                  |                       |                  |
|                            | Nouveau                                                            |                                                  | ~                          | Cerisiers - LDN 🕈                                                       | <u> </u>              |                  |
|                            | Prénom*                                                            |                                                  |                            | Nom de famille *                                                        |                       |                  |
| !                          |                                                                    |                                                  |                            |                                                                         |                       |                  |
| *<br>ns                    | Genre 👲<br>O Femme i Hom                                           | ime 🔿 Autre                                      |                            | Téléphone mobile *                                                      |                       |                  |
|                            | Email *                                                            |                                                  |                            | SMS.                                                                    | a ben                 |                  |
|                            |                                                                    |                                                  |                            |                                                                         |                       |                  |
|                            | Adresse*                                                           |                                                  |                            |                                                                         |                       |                  |
|                            |                                                                    |                                                  |                            |                                                                         |                       |                  |
|                            | Code postal*                                                       |                                                  |                            | Ville •                                                                 |                       |                  |
|                            |                                                                    |                                                  |                            |                                                                         |                       |                  |
|                            | Pays *                                                             |                                                  |                            |                                                                         |                       |                  |
|                            | Suisse                                                             |                                                  | ~                          |                                                                         |                       |                  |
|                            | Date de début de l'ar                                              | itorisation provisoi                             | re*                        | Date de fin de l'autorisation provisoire*                               |                       |                  |
|                            | j.mm.aaaa                                                          |                                                  | 0                          | j.mm.aaaa                                                               |                       |                  |
| r                          | Commentaire<br>Veuillez nous notifier pa<br>pouvez pas modifier ce | r courriel les mises à j<br>commentaire après la | our importa<br>création de | ntes (arrêt d'activité, congé maternité, etc.). Vous<br>l'accueillante. | ne                    |                  |
|                            |                                                                    |                                                  |                            | X                                                                       | Créer                 |                  |

## Consulter le compte d'un e accueillant e

En cliquant sur le nom d'un·e accueillant·e, vous ouvrez son compte. Les informations personnelles de l'AMF sont regroupées ici.

| Les     | informations     | sont     |  |
|---------|------------------|----------|--|
| modifia | bles en cliquant | t sur le |  |
| bouton  | "Modifier" en bo | ıs de la |  |
| page.   |                  |          |  |

N'oubliez pas de cliquer sur "Enregistrer" une fois terminé !

L'espace "Commentaire" au bas de la page vous permet de nous communiquer certaines informations concernant l'AMF (uniquement au moment de l'inscription d'une nouvelle AMF !).

| Compte Syllabus     Image: Syllabus   (PSignatrup Narchay Syllabus   Image: Statut     Act:     Certain:   Certain:   Nom de familie*     BANKS ●   Fernome   Image: Actre   Certain:   Certain:   Certain:   Certain:   Fernome   Image: Actre   Téléphone mobile*   Certain:   Certain:   Certain:   Téléphone mobile*   Certain:   Certain:   Certain:   Certain:   Certain:   Certain:   Code postai*   Ville*   100   Date de find de l'autorisation provisoire* Olat de find de l'autorisation provisoire* Olat de commenties aplies a c'autoried les mises à jour importantes (ariet d'activité, congé maternité, etc.). Vous ne pouvez pas modifier commenties aplies a c'autoried on d' accouliaries.                                                                                                    |                                                                                                    |                                                                                        |
|----------------------------------------------------------------------------------------------------|----------------------------------------------------------------------------------------------------|----------------------------------------------------------------------------------------|
| Mohanel BARAKS                                                                                                    | Compte Syllabus Inscriptions                                                                                                    |                                                                                        |
| Statu Réseu   Actif Cernisers - LDH •   Prénom* Non de familite*   Michael BANKS •   Cerner • BANKS •   Femme • Homme •   Autro Téléphone mobile*   Cerner • Téléphone mobile*   Femme • Homme •   Autro Téléphone mobile*   Cerner • Téléphone mobile*   Femait* Cerner •   Michael.banksitgparaptule.ch *4172 222 22 22   Adresse* Hile   Adresse* Londres   Adresse Uile*   1700 Londres   Pays* Suisse   Suisse Ole de fin de l'autorisation provisoire*   0.10.2024 0.107.2025   Commentaire Jour 2025   Commentaire après la création de l'accueillante.                                                                                                    | Michael BANKS 🕈                                                                                                    | f75gdirrpp1ldr3vy5q4kfd2                                                               |
| Acti Cirisies - LDN   Prénom* Nom de famille*   Michael BANKS   Genre    Pennme Homme   Auro Téléphone mobile*   Genre    Pennme Homme   Auro Téléphone mobile*   Braul* Cerusiers - LDN   michael.banksgipparaptule.ch - 14172 222 22 22   Adresse* -   Alée des Cerisiers 17 -   1700 Londres   Pays*                                                                                                    | Statut                                                                                                    | Réseau                                                                                 |
| Prénom* Nom de familie*   Michael BANKS P   Genre Image: Construint of the series of the series | Actif                                                                                                    | ✓ Cerisiers - LDN <b>↑</b> ✓                                                           |
| Michael BANKS •     Genre •   Penne Aute     Téléphone mobile*   Cenuméros sera utilisé pour les communications par SMS.   *4172 222 22 22   Adresse*   Alée des Cerisiers 17   Code postal*   Ville*   1700   Date de fin de l'autorisation provisoire*   01:01:2024   Onte de début de l'autorisation provisoire*   01:01:2024   Oute de fin de l'autorisation provisoire*   01:01:2024   Oute de fin de l'autorisation provisoire*   01:01:2024   Oute de fin de l'autorisation provisoire*   01:01:2024   Oute de fin de l'autorisation provisoire*   01:01:2024   Oute de fin de l'autorisation provisoire*   01:01:2024   Oute de fin de l'autorisation provisoire*   01:01:2024   Oute de fin de l'autorisation provisoire*   01:01:2025                                                                                                    | Prénom*                                                                                                    | Nom de famille *                                                                       |
| Genre   Femme   Homme   Autre      Cidéphone mobile* Centuméro sera utilisé pour les communications par SMS. *4172 222 22 22  Adresse*  Alée des Cerisiers 17  Tode postal* Vile* Tode postal* Vile* Tode postal* Outre de début de l'autorisation provisoire* Olate de début de l'autorisation provisoire* Olate de début de l'autorisation provisoire* Olate de début de l'autorisation provisoire* Olate de fin de l'autorisation provisoire* Olate de fin de l'autorisation provisoire* Olate de fin de l'autorisation provisoire* Outre de fin de l'autorisation provisoire* Outre de fin de l'autorisation de l'autorisation de l'autorisation de l'autorisation de l'autorisation de l'autorisation de l'autorisation de l'autorisation de l'autorisation de l'autorisation de l'autorisation de l'autorisation de l'autorisation de                                                                                                    | Michael                                                                                                    | BANKS 🕈                                                                                |
| Enail* Ce numéro sera utilisé pour les communications par SMS.   michael.banksgipparaplule.ch +4172 222 22 22   Adresse*   Allée des Cerisiers 17   Code postal*   Ville*   1700   Date de foin de l'autorisation provisoire* Ol.10.2024 Date de fin de l'autorisation provisoire* Ol.10.2025 Commentaire Vuilles nous notifier par courriel les mises à jour importantes (arrêt d'activité, congé maternité, etc.). Vous ne pouvez pas modifier ce commentaire après la création de l'accueillante.                                                                                                    | Genre 🕭<br>© Femme 💿 Homme 🔿 Autre                                                                                                    |                                                                                        |
| Initial Of Notified Dark Stigparapluie.ch     *1172 222 22 22     Adresse*     Able des Cerisiers 17     Code postal*     Yille*     1700     Date de début de l'autorisation provisoire*     Oate de début de l'autorisation provisoire*        Other de début de l'autorisation provisoire*       Date de fin de l'autorisation provisoire*   01.01.2024    Commentaire     Ville rous notifier par courriel les mises à jour importantes (arrêt d'activité, congé maternité, etc.). Vous ne pouvez pas modifier ce commentaire après la création de l'accuellante.                                                                                                    | Email *                                                                                                    | Téléphone mobile *                                                                     |
| Adresse * Altée des Cerisiers 17 Code postal * Ville * I700 Ville * I700 Date de fin de l'autorisation provisoire * Ol.01.2024 Ol.02025 Commentaire Veuillez nous notifier par courriel les mises à jour importantes (arrêt d'activité, congé maternité, etc.). Vous ne pouvez pas modifier ce commentaire après la création de l'accueillante.                                                                                                    | michael.banks@parapluie.ch                                                                                                    | +4172 222 22 22                                                                        |
| Code postal *       Ville *         1700       Londres         Pays *       Suisse         Date de début de l'autorisation provisoire *       Date de fin de l'autorisation provisoire *         01.01.2024       01.07.2025         Commentaire         Vuilles nous notifier par courriel les mises à jour importantes (arrêt d'activité, congé maternité, etc.). Vous ne pouvez pas modifier ce commentaire après la création de l'accueillante.                                                                                                    | Adresse *<br>Allée des Cerisiers 17                                                                                                    |                                                                                        |
| 1700       Londres         Pays *       Suisse         Date de début de l'autorisation provisoire *       Date de fin de l'autorisation provisoire *         01.01.2024       01.07.2025         Commentaire         Veuillez nous notifier par courriel les mises à jour importantes (arrêt d'activité, congé maternité, etc.). Vous ne pouvez pas modifier ce commentaire après la création de l'accueillante.                                                                                                    | Code postal *                                                                                                    | Ville*                                                                                 |
| Pays* Suisse Date de début de l'autorisation provisoire* Date de fin de l'autorisation provisoire* Ot.01.2024 Ot.07.2025 Commentaire Veuillez nous notifier par courriel les mises à jour importantes (arrêt d'activité, congé maternité, etc.). Vous ne pouvez pas modifier ce commentaire après la création de l'accueillante.                                                                                                    | 1700                                                                                                    | Londres                                                                                |
| Suisse       >         Date de début de l'autorisation provisoire*       Date de fin de l'autorisation provisoire*         01.01.2024       01.07.2025         Commentaire         Veuillez nous notifier par courriel les mises à jour importantes (arrêt d'activité, congé maternité, etc.). Vous ne pouvez pas modifier ce commentaire après la création de l'accueillante.                                                                                                    | Pays *                                                                                                    |                                                                                        |
| Date de début de l'autorisation provisoire*       Date de fin de l'autorisation provisoire*         01.01.2024       01.07.2025         Commentaire         Veuillez nous notifier par courriel les mises à jour importantes (arrêt d'activité, congé maternité, etc.). Vous ne pouvez pas modifier ce commentaire après la création de l'accueillante.                                                                                                    | Suisse                                                                                                    | ~                                                                                      |
| 01.01.2024 01.07.2025 Commentaire Veuillez nous notifier par courriel les mises à jour importantes (arrêt d'activité, congé maternité, etc.). Vous ne pouvez pas modifier ce commentaire après la création de l'accueillante.                                                                                                    | Date de début de l'autorisation provisoire*                                                                                                 | Date de fin de l'autorisation provisoire *                                             |
| Commentaire<br>Veuillez nous notifier par courriel les mises à jour importantes (arrêt d'activité, congé maternité, etc.). Vous ne pouvez pas modifier ce<br>commentaire après la création de l'accueillante.                                                                                                    | 01.01.2024                                                                                                    | 01.07.2025                                                                             |
| 4                                                                                                    | 01.01.2024 Commentaire Veuillez nous notifier par courriel les mises à jour importantes (a commentaire après la création de l'accueillante. | 01.07.2025<br>arrêt d'activité, congé maternité, etc.). Vous ne pouvez pas modifier ce |
|                                                                                                    |                                                                                                    | 1.                                                                                     |

**ATTENTION :** Lorsque vous remplissez le champ "Commentaires", l'équipe de la CIAFJ **ne reçoit pas de notification**. Les informations importantes doivent être communiquées par mail, pour que l'équipe de la CIAFJ ne manque pas l'information (par exemple, les arrêts d'activité, les congés maternité ou tout ce qui rend le suivi des formations impossible).

# Le syllabus d'un·e acceuillant·e

En cliquant sur l'onglet "Syllabus" en haut de la page, vous ouvrez son parcours de formation.

L'exemple ci-dessous est celui d'un•e AMF ayant encore son autorisation provisoire. Cette personne doit suivre la formation initiale (cours d'introduction à l'activité de l'AMF) ces prochains mois.

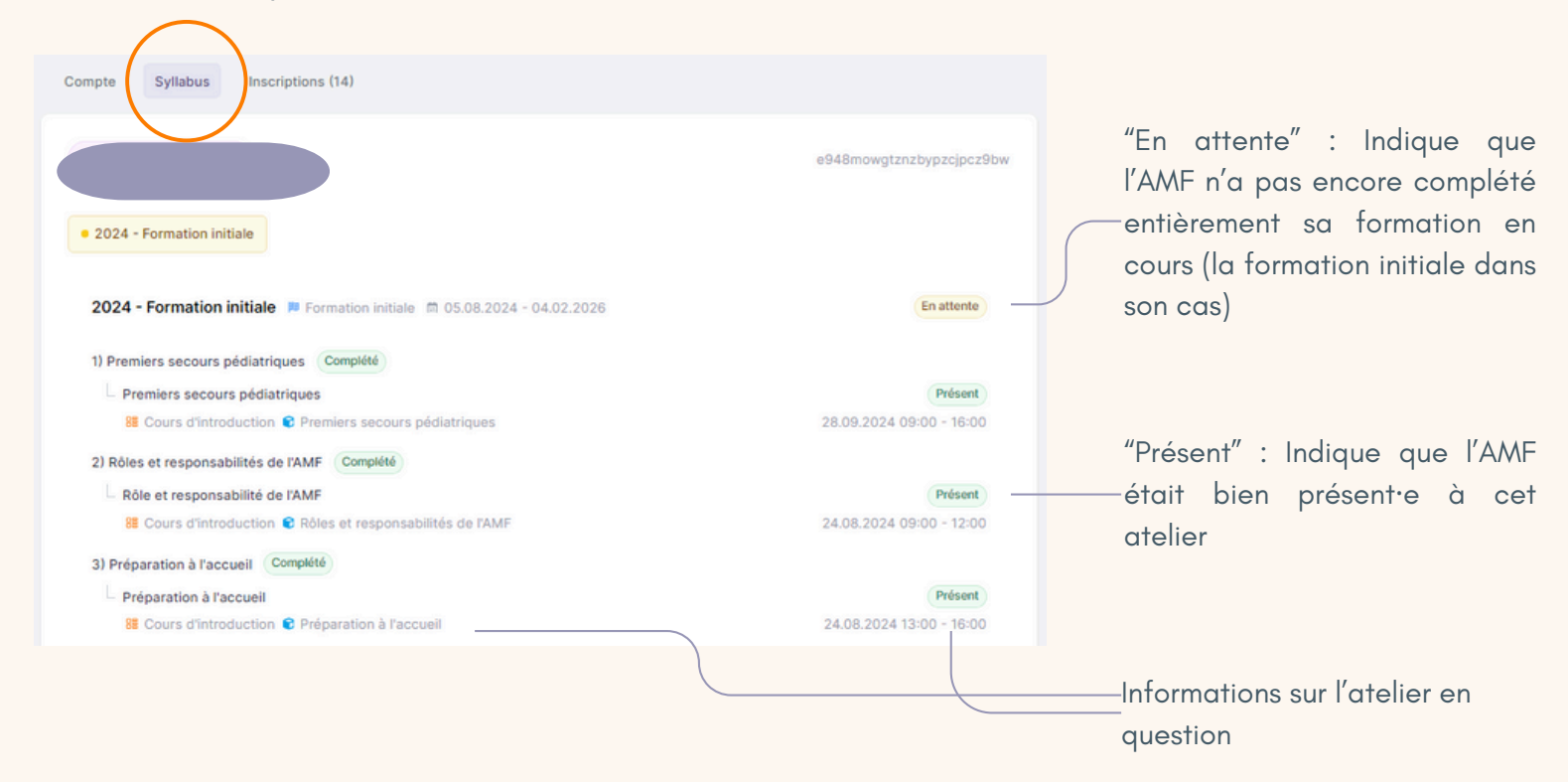

L'exemple ci-dessous est celui d'un·e AMF avec autorisation définitive et devant suivre la formation continue (rencontre de soutien et analyse de pratique).

| Compte Syllabus Inscriptions (12)                                                                                 |                                     | Indique que l'AMF est en train<br>—de suivre sa formation continue                                |
|----------------------------------------------------------------------------------------------------|-------------------------------------|---------------------------------------------------------------------------------------------------|
|                                                                                                    | bsanda8stbvcdth1pbx26s6y            | et ne l'a pas encore terminée.                                                                    |
| 2024 - Formation continue     2023 - Cours de base                                                                |                                     | Indique que l'AMF a terminé sa<br>formation initiale. En cliquant,                                |
| 2024 - Formation continue C Formation continue © 01.02.2024 - 31.12.2024                                          | En attente                          | vous pourrez visualiser son<br>parcours de formation initiale                                     |
| La Traubla de Définit de FAttention suns au cons Humenativité (TDAU)                                              | Incertity                           | ·                                                                                                 |
| <ul> <li>Si Rencontre de soutien € Rencontre de soutien</li> </ul>                                                | 10.10.2024 19:00 - 21:30            |                                                                                                   |
| 2) Groupe d'analyse de pratique Complété Analyse de pratique 8 Analyse de pratique S Groupe d'analyse de pratique | Présent<br>02.05.2024 19:00 - 21:30 | "Inscrit" : Indique que l'AMF est<br>—inscrite à cet atelier mais qu'il<br>n'a pas encore eu lieu |

CIAFJ - 2024

## Les inscriptions d'un e accueillant e

En cliquant sur l'onglet "Inscriptions" en haut de la page, vous allez ouvrir la liste de toutes ses inscriptions aux ateliers.

Les inscriptions qui apparaissent sont :

- Les ateliers auxquels l'AMF s'est inscrit·e mais qui n'ont pas encore eu lieu
- Les ateliers auxquels l'AMF s'est inscrit·e et s'est présenté·e
- Les atelier auxquels l'AMF s'est inscrit·e mais auxquels malgré tout elle ne s'est pas présenté·e

| Séverine LALONDE                                                       | bsanda8stbvcdth1pbx26s6y |
|------------------------------------------------------------------------|--------------------------|
| Atelier                                                                |                          |
| Le Trouble de Déficit de l'Attention avec ou sans Hyperactivité (TDAH) | Inscrit                  |
| 🔀 Rencontre de soutien 😮 Rencontre de soutien                          | 10.10.2024 19:00 - 21:30 |
| Analyse de pratique                                                    | Présent                  |
| 😂 Analyse de pratique 🗣 Groupe d'analyse de pratique                   | 02.05.2024 19:00 - 21:30 |
| Remise d'attestation                                                   | Présent                  |
| Cours d'introduction 😨 Remise d'attestation                            | 30.01.2024 20:00 - 20:00 |
| Valeurs éducatives, modes de vie différents                            | Présent                  |
| Cours d'introduction 😨 Valeurs éducatives, modes de vie différents     | 18.01.2024 19:00 - 22:00 |
| Communication et écoute                                                | Présent                  |
| Cours d'introduction Communication et écoute                           | 11.01.2024 19:00 - 22:00 |
| Approche de la maltraitance                                            | Présent                  |
| Cours d'introduction 😨 Approche de la maltraitance                     | 12.12.2023 19:00 - 22:00 |
| La prévention des sesidents                                            | Présent                  |

Grâce à cette liste vous pouvez visualiser les absences aux ateliers. Les absences ne sont pas visibles sur le syllabus d'un·e AMF !

# La vue "Ateliers"

En cliquant sur l'onglet "Ateliers" tout en haut de la page, vous allez quittez la vue "Accueillantes" pour rejoindre celle des **ateliers de la CIAFJ.** 

|       |        |          |               | Ļ        |                     |                  |
|-------|--------|----------|---------------|----------|---------------------|------------------|
| CIQFJ |        |          | Accueillantes | Ateliers | At Lausanne RéseauL | • George Banks 🕈 |
|       | Compte | Syllabus | Inscriptions  |          |                     |                  |

Cette page permet de lister les ateliers. Cette page est paramétrée pour qu'à son ouverture, uniquement les cours **ouverts**, **confirmés**, **complets** et auxquels **au minimum un·e AMF de votre réseau est inscrit·e** apparaissent.

Il est bien sûr possible de paramétrer autrement cette page, en utilisant les filtres et/ou les espaces de recherche !

|                                                                                                    |            |                                                                                  | Permet de rechercher un atelier<br>-par son nom ou le lieu où il<br>déroulera |
|----------------------------------------------------------------------------------------------------|------------|----------------------------------------------------------------------------------|-------------------------------------------------------------------------------|
| CICIFO Accueillantes Ateliers                                                                                                    | G          | er, Lausanne Réseaul.) (• George Banks 🌪 )                                       | Dermet de rechercher un                                                       |
| Titre, ville           Ouvert × Confirmé × Complet ×                                                                                      | Catégories | Jusqu'au                                                                         | _ atelier par sa date                                                         |
| Analyse de pratique                                                                                                    |            | 10 lignes                                                                        |                                                                               |
| El Analyse de pratique<br>© CIAFJ, Av. de la Gare 43, 1003 Lausanne                                                                       |            | <b>1</b> 08.10.2024 19:00 - 21:30                                                | Permet de rechercher un atelier<br>-par sa catégorie (rencontre de            |
| La prévention de la maltraitance, partie 1<br>Curs d'introduction<br>CIAFJ, Av. de la Gare 43, 1003 Lausanne                              |            | (Confirmé)<br>(Confirmé)<br>(Confirmé)<br>(Confirmé)<br>(Confirmé)<br>(Confirmé) | soutien, analyse de pratique,)                                                |
| Le Trouble de Déficit de l'Attention avec ou sans Hyperactivité (TDAH)<br>Rencontre de soutien<br>CIAFJ, Av. de la Gare 43, 1003 Lausanne |            | (* Mariame Trace) Confirmé<br>13: 10.10.2024 19:00 - 21:30                       |                                                                               |
| La prévention de la maltraitance, partie 2<br>Cours d'Introduction<br>© CIAFJ, Av. de la Gare 43, 1003 Lausanne                           |            | 60 Nathalie Evéquez Confirmé<br>02 29.10.2024 19:00 - 22:00                      | Indique le nom du ou de la<br>formateur·trice                                 |
| Permet de filtrer la                                                                                                    | liste par  |                                                                                  |                                                                               |
| le statut de l'atelier                                                                                                    |            |                                                                                  |                                                                               |

## Légende des statuts des ateliers

Ouvert Ce statut indique que l'atelier est actuellement ouvert aux inscriptions. Toutefois, le cours n'est pas encore confirmé car il ne possède pas encore suffisamment d'inscriptions.

Confirmé

Ce statut indique que l'atelier est confirmé car il a suffisamment d'inscriptions. L'atelier est encore ouvert aux inscriptions.

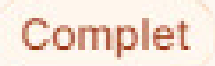

Ce statut indique que l'atelier est complet et qu'il n'est plus possible de s'y inscrire.

Terminé

Ce statut indique que l'atelier a eu lieu. Il n'est plus possible d'interagir avec ce cours.

Annulé

Ce statut indique que l'atelier a été annulé. Cela peut arriver par manque d'inscriptions notamment.

## Liste des présences d'un atelier

En cliquant sur un atelier, vous ouvrez sa liste des inscriptions, avec l'indication du statut. Les AMf de votre réseau s'affichent ici en haut de la liste. Les autre participant·e·s sont grisé·e·s.

| ci <mark>p</mark> er | Accueillantes                                                                           | Ateliers | A: Cerisiers - LDN 🕈 | • George Banks 🕈 |                                                         |
|----------------------|-----------------------------------------------------------------------------------------|----------|----------------------|------------------|---------------------------------------------------------|
|                      | Inscriptions (1)                                                                        |          |                      |                  |                                                         |
|                      | B Rire comme l'Oncle Albert 中           A Banque 中         Cp. 09.11.2024 09:00 - 17:30 |          |                      |                  | _ Indique les données de l'atelier<br>: nom, date, lieu |
|                      | Accueillante Mary POPPINS 🕈 Cerisiers - LDN 🕈                                           |          | (inscrit)            |                  |                                                         |
|                      |                                                                                         |          |                      |                  | Indique le statut de la<br>présence de l'AMF            |
|                      |                                                                                         |          |                      |                  |                                                         |
|                      |                                                                                         |          |                      |                  |                                                         |
|                      |                                                                                         |          |                      |                  |                                                         |

Les différents types de statuts possibles sont :

**Inscrit** L'atelier n'a pas encore eu lieu et l'AMF en question y est inscrite.

**Présent** L'atelier a eu lieu et l'AMF était présent·e.

Absent L'atelier a eu lieu, l'AMF y était inscritte mais il ou elle ne s'est pas présentéte : il va falloir qu'il ou elle rattrape l'atelier.

Annulé L'atelier a été annulé, par exemple par manque d'inscriptions. Les AMF sont alors placées dans un autre atelier.

# Les questions les plus fréquentes

J'ai essayé de me connecter à LaToile mais je n'ai pas reçu de mail de connexion. Que puis-je faire ?

Vous pouvez essayer plusieurs choses :

- Vérifiez si le mail de connexion est arrivé dans vos spams
- Assurez-vous d'avoir correctement écrit votre adresse mail (attention aux majuscules et minuscules !)
- Assurez-vous d'être bien connecté·e à la boîte mail de l'adresse que vous avez entrée et non pas à une autre
- Assurez-vous d'avoir bien sélectionnez le bouton "LaToile pour les coordinateur·trice·s" à l'étape 1 et non pas un autre, sans quoi votre connexion ne sera pas possible
- Si malgré les conseils ci-dessus, vous ne recevez pas le mail de connexion, n'hésitez pas à nous contacter !

Comment puis-je trouver efficacement les informations dont j'ai besoin lorsque je souhaite rémunérer mes AMF pour les formations ?

Deux méthodes sont envisageables dans ce cas.

Méthode 1 : Se rendre dans le syllabus d'une AMF et relever les dates des cours auxquels elle a bien participé (cf. page 8).

Méthode 2 : Se rendre dans la liste des ateliers, sélectionner le statut "Terminé" et entrer la période qui vous intéresse. Ceci vous permettra de filtrer la liste des ateliers qui ne contient maintenant que les ateliers auxquels au minimum une de vos AMF a participé, dans la période donnée. Sélectionner le ou les ateliers pour ouvrir leur liste des présences et vous baser sur celle-ci pour faire vos rémunérations (cf. page 10-12).

Dans les deux cas, nous vous conseillons de faire des vérifications régulières en notant bien, de votre côté, les périodes que vous avez déjà traitées !

Je souhaite consulter la liste de tous les ateliers planifiés. Comment puis-je faire ?

Allez sur le site internet de la CIAFJ (https://www.ciafj.ch).

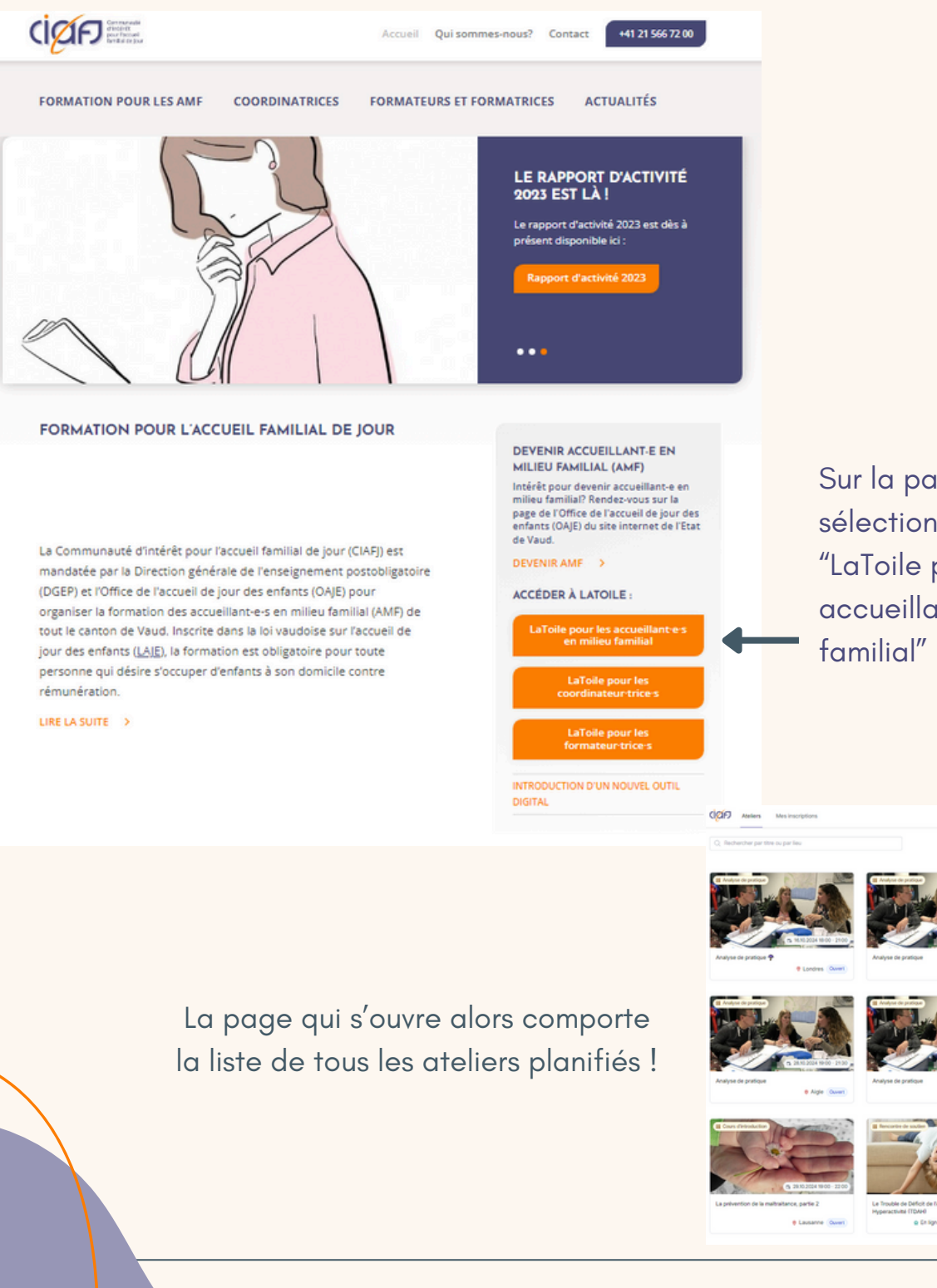

CIAFJ - 2024

Sur la page d'accueil, sélectionnez le bouton "LaToile pour les accueillant·e·s en milieu familial"